# AMRUTVAHINI COLLEGE OF ENGINEERING, SANGAMNER

# Central Library-Institutional Repository

Access Institutional Repository by using <u>http://103.146.1.242/</u> (publicly other than AVCOE Network) & <u>http://172.14.7.105/</u> (locally with AVCOE Network) or you can access using avcoe.org  $\rightarrow$ quick link $\rightarrow$  Library Portal $\rightarrow$  Institutional Repository.

You will get following screen as homepage.

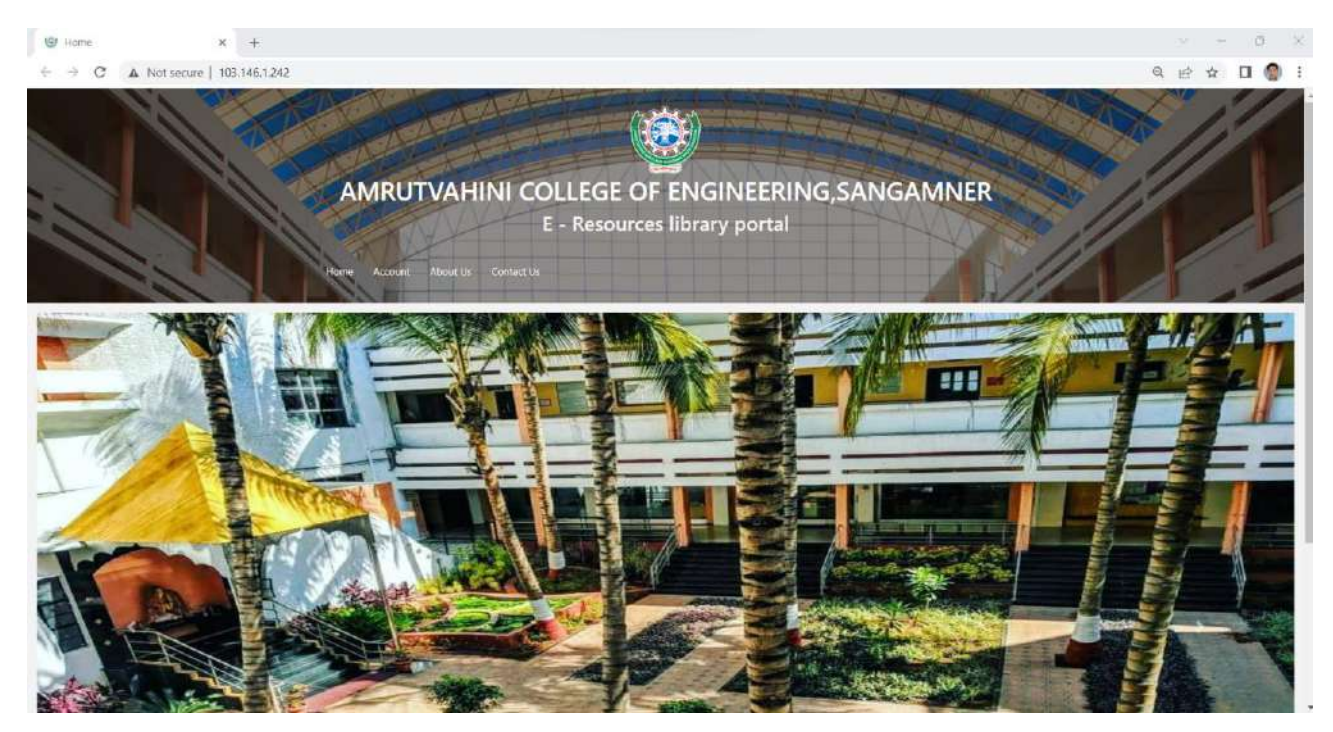

Staff Registration:

For staff registration select Account  $\rightarrow$  staff registration menu

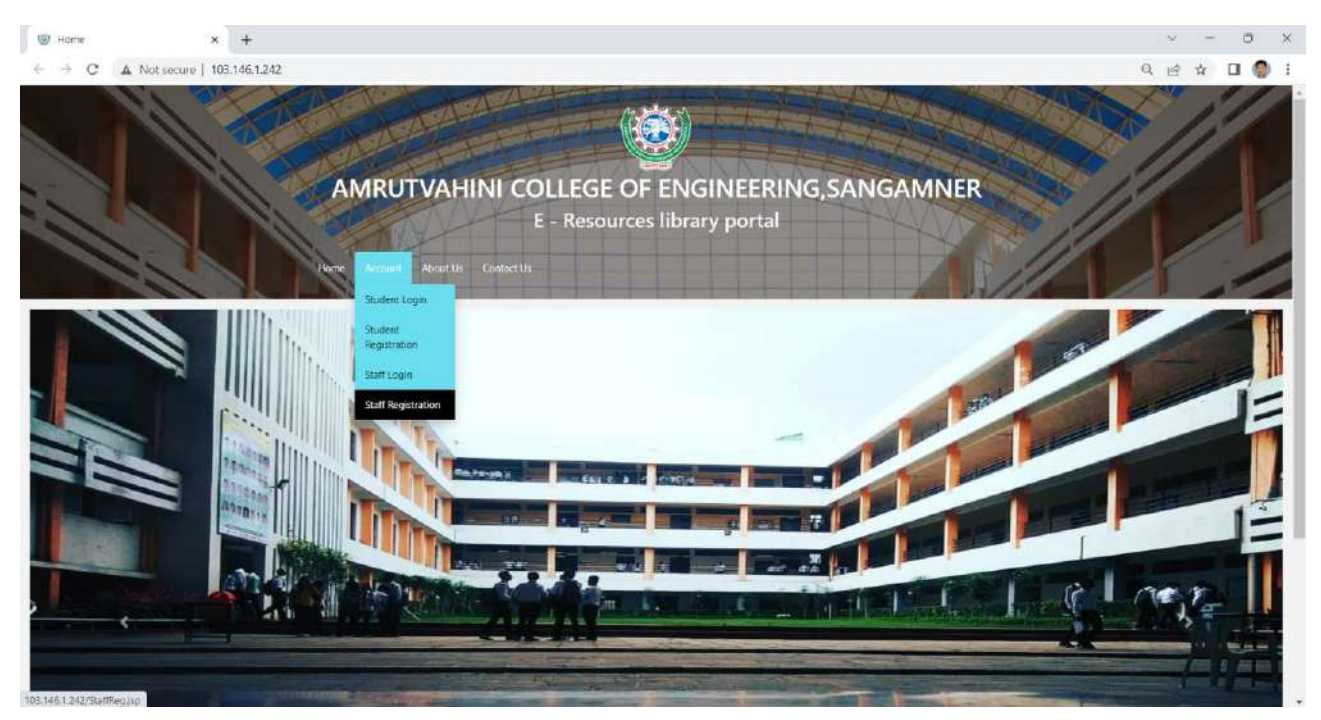

Then you can fill registration form in details and click on submit button

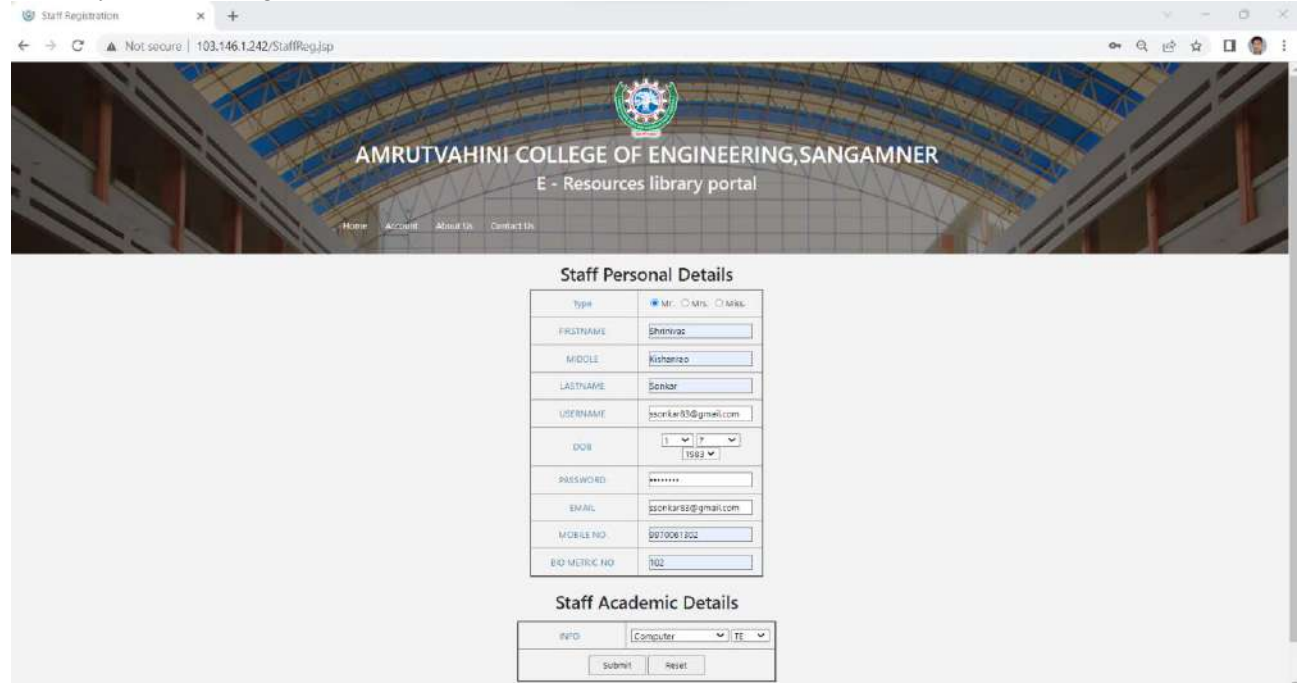

Once you click on submit button in staff registration form you will get following screen, which show user is added successfully.

| 69 103.146.1.242/Staff_Insertion.jsp 🛪 🕂               |                                          | v - 0 ×        |
|--------------------------------------------------------|------------------------------------------|----------------|
| ← → X ▲ Not secure   103.146.1.242/Staff_Insertion.jsp |                                          | • Q 🖻 \$ 🖬 🌒 1 |
|                                                        | 103.146.1.242 says<br>Added Successfully |                |
|                                                        |                                          |                |
|                                                        |                                          |                |
|                                                        |                                          |                |
|                                                        |                                          |                |
|                                                        |                                          |                |

**Staff Login**: for login go to the Account  $\rightarrow$  Staff Login, once you have selected the same you will be prompted as following screen. Then fill the username as your email id that you have entered at the registration time and password. Then Type is the field whether you want to upload the data or you want to just view the data. As per your choice you can select the same. Finally click on submit button.

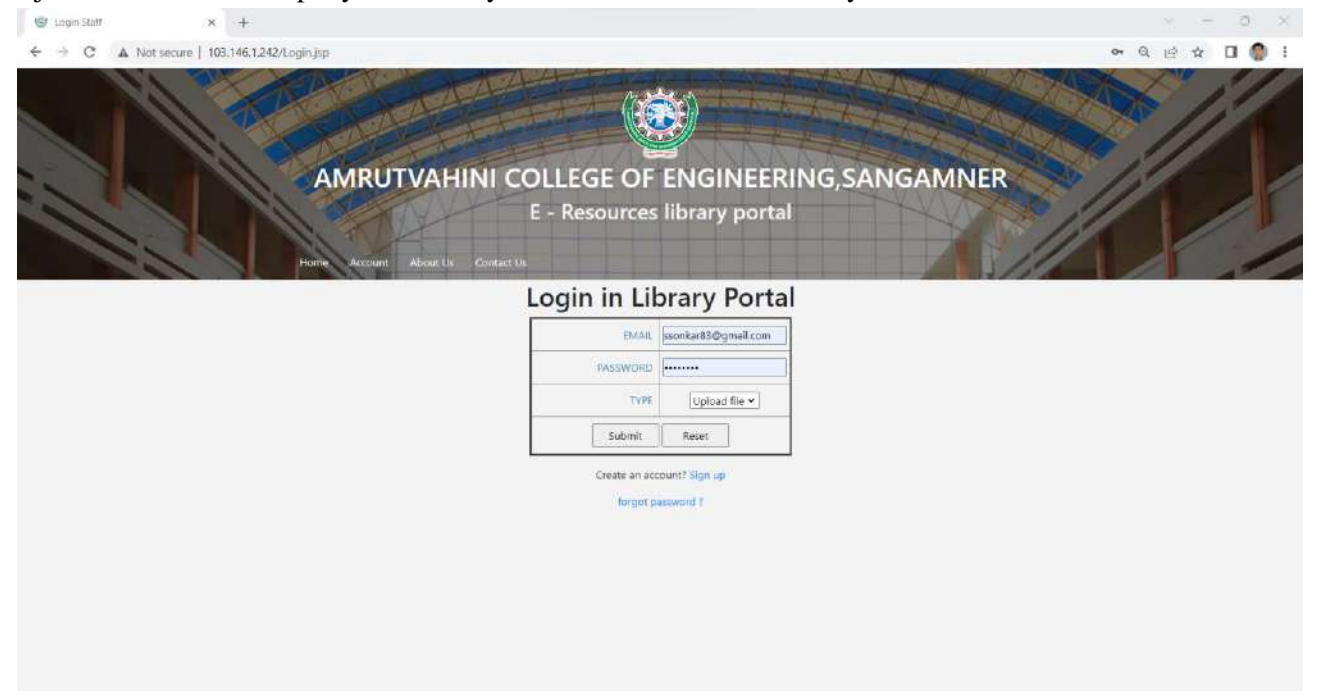

Once you have click the submit button in login page, you will get following screen, where you can upload your data by using upload file option.

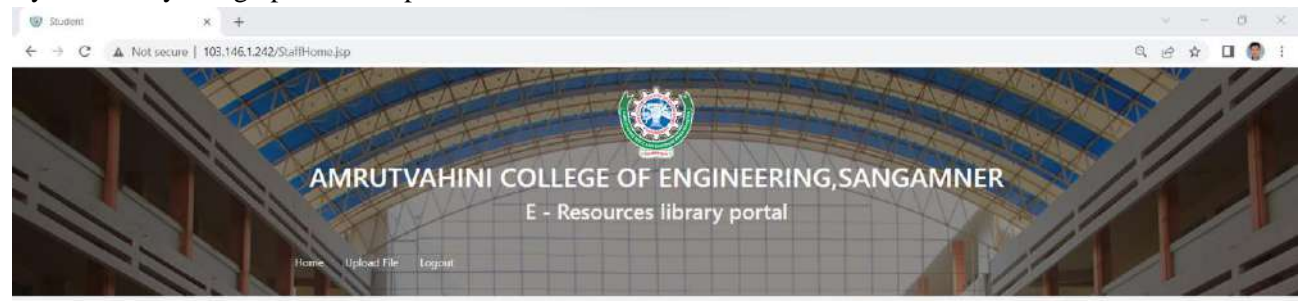

This site is useful for students to get Teachers Handwritten notes of various subjects in soft copy, Student Lab Manual for Practical, Question Banks, Multiple choice Questions (MCQ's), Assignments of various subjects etc... You can upload the file by selecting file from your computer then for which class you want to upload you can select the same. The same is shown in following figure.

| 19 Student × +                                             |                                           |                       |                                        | × - 0                | ×       |
|------------------------------------------------------------|-------------------------------------------|-----------------------|----------------------------------------|----------------------|---------|
| ← → C ▲ Not secure   103.146.1.242/Staff_Upload_Report jsp |                                           |                       | 6                                      | 2 8 4 0 (            |         |
|                                                            |                                           |                       |                                        |                      | 1       |
| AMRUT                                                      | VAHINI COLLEGE OF ENGINEER                | RING, SANGA           | MNER /                                 |                      | 1       |
|                                                            | E - Resources library porta               |                       | 1                                      |                      | T       |
| Home Lagaut                                                |                                           |                       |                                        |                      | 1       |
|                                                            |                                           | Cpen                  |                                        |                      | ×       |
|                                                            | Staff Upload File                         | ← → ~ ↑               | Ne → 2022-23 ~ C                       | Search 2022-23       |         |
|                                                            | Choose File : Choose File Unit 1-Cloudmpu | Organize * New folder |                                        | = · 🛛                | 0       |
|                                                            |                                           | NBA-2022              | Name                                   | Date modified        | Type    |
|                                                            | Class : TE                                | De Patent Copyrigh    | sem1                                   | 14-02-2023 09:04 AM  | File fi |
|                                                            |                                           | 2022-23               | Cloud Computing-TE syallaubs           | 14-02-2023 (11:22 AM | Adob    |
|                                                            | Subject Name Cloud Computing              | 2020-21               | EP2-TE_Computer_2019_                  | 14/02-2023 11:39 AM  | Adop    |
|                                                            |                                           |                       | TE_Computer_2019_Course_revised_draft. | 14-02-2023 09:30 AM  | Adob    |
|                                                            | Submit                                    | 🛩 📮 This PC           | E Unit 1                               | 16-02-2023 10:36 AM  | Micro   |
|                                                            | (stants and                               | > 🏪 Windows (C:)      | E Unit 1-Cloud Computing               | 18-02-2023 10:54 PM  | 4000    |
|                                                            |                                           | > 📥 Local Disk (Di)   |                                        |                      |         |
|                                                            |                                           | > 🗕 New Volume (I     |                                        |                      |         |
|                                                            |                                           | File name             | Unit 1-Cloud Computing                 | Files                | 19      |
|                                                            |                                           |                       |                                        | Open Cance           | H.      |

Once you have clicked the submit button for file uploading, you will get message as file uploaded successfully as shown in following screen.

| C 103.146.1.242/SuccessUpload.jsp × S New Tab    | x   +                                          |           |
|--------------------------------------------------|------------------------------------------------|-----------|
| ← → × ▲ Not secure   103.146.1.242/SuccessUpload | ap.                                            | Q 🖻 🕁 🖬 🌒 |
|                                                  | 103.146.1.242 says<br>Added Successfully<br>OK |           |
|                                                  |                                                |           |
|                                                  |                                                |           |

Logout: you can be logout by selecting logout menu option.

| G Studient                                            | × 💽 New Tab                        | × +       |                                         | ~ - o ×     |
|-------------------------------------------------------|------------------------------------|-----------|-----------------------------------------|-------------|
| $\leftarrow$ $\rightarrow$ C $\blacktriangle$ Not set | cure   103.146.1.242/Staff_Upload_ | Reportjap |                                         | Q 🖻 🕁 🖬 🌒 i |
|                                                       |                                    | AAA       |                                         |             |
|                                                       | AM                                 | RUTVAHINI | COLLEGE OF ENGINEERING, SANGAMNER       |             |
|                                                       | Horrie                             |           | E - Resources library portal            |             |
|                                                       |                                    |           | Staff Upload File                       |             |
|                                                       |                                    | c         | hoose File : Choose File No file chosen |             |
|                                                       |                                    |           | Class : [class •]                       |             |
|                                                       |                                    | S         | ubject Name 💠                           |             |
|                                                       |                                    |           | [Satimit]                               |             |
|                                                       |                                    |           |                                         |             |
|                                                       |                                    |           |                                         |             |
| 103.146.1.242/LopoutStaff.isp                         |                                    |           |                                         |             |

To Check View the Data: file that you have uploaded you can check by login your account, go through the account  $\rightarrow$  staff login and select type view data, as shown in following snap.

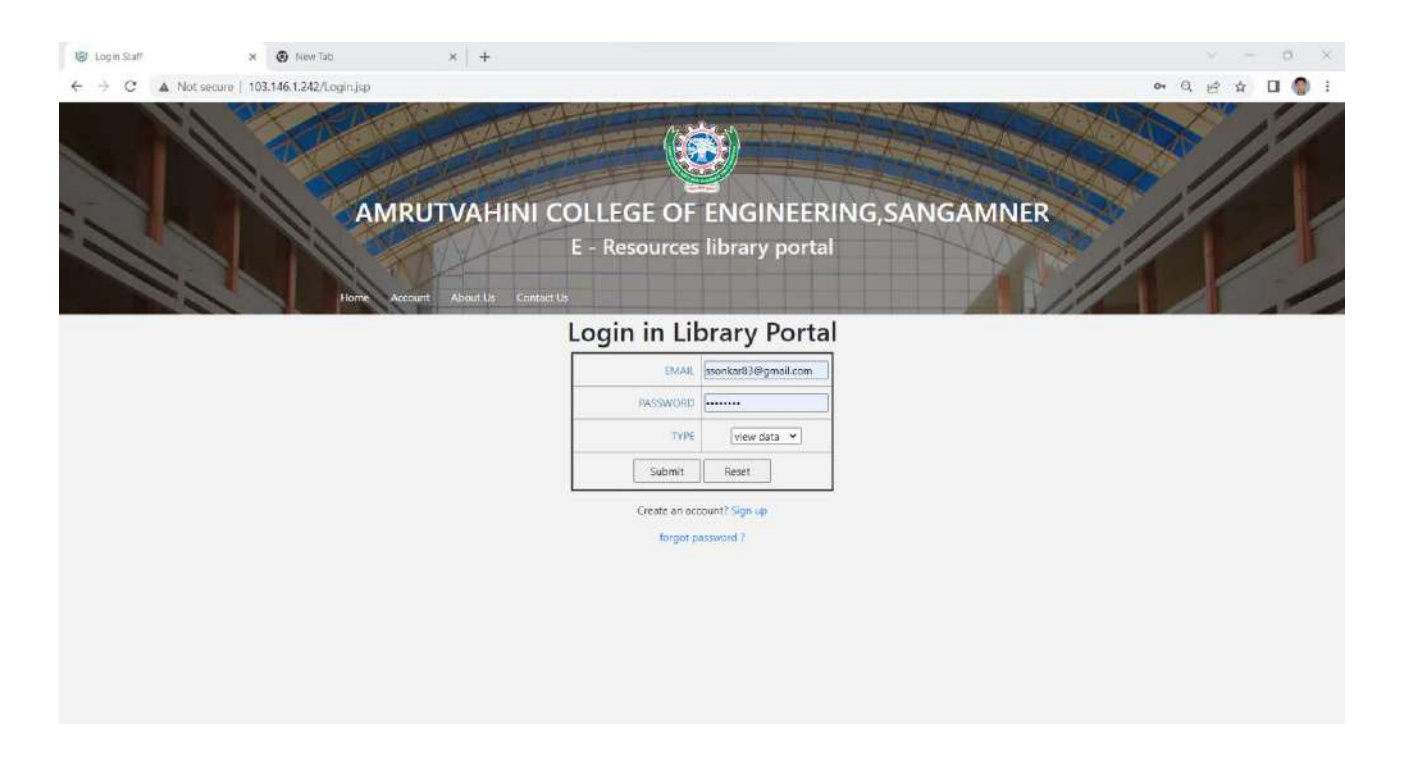

Then you go through respective branch  $\rightarrow$  Class for which you have uploaded the file.

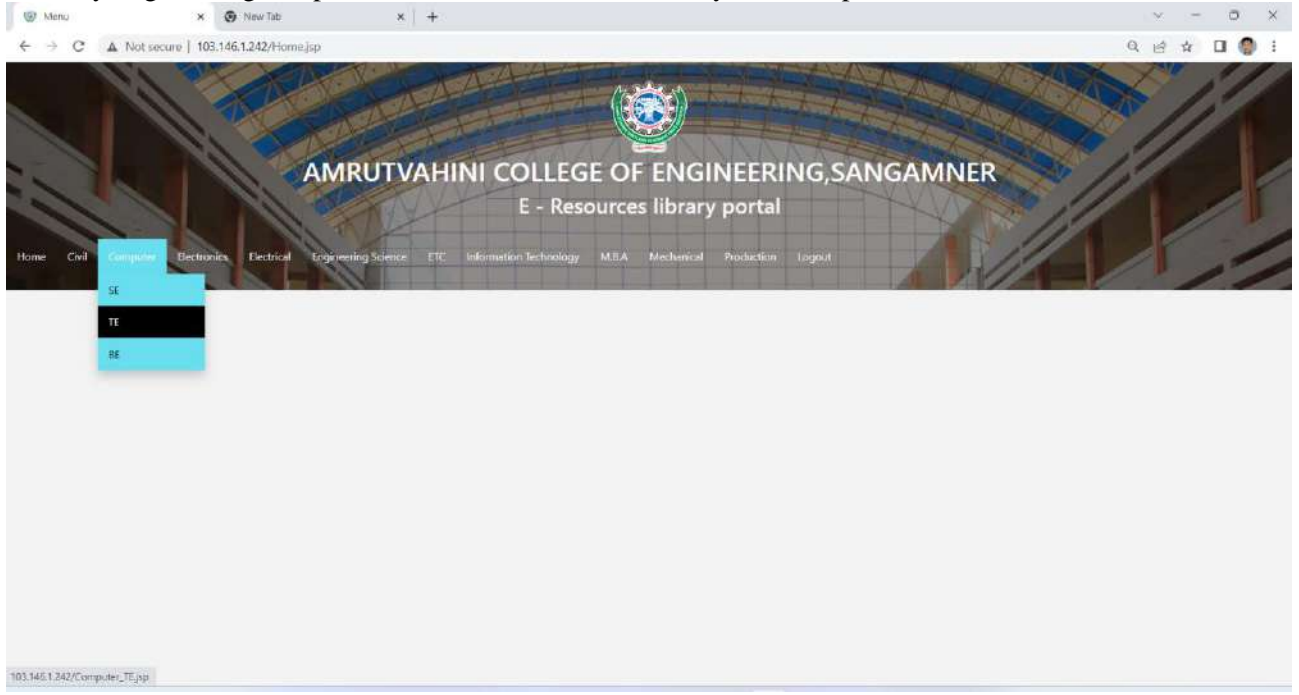

You can see that the file that you have uploaded in respective branch and class, as shown in following screen.

| 10      | 🛪 😨 New Tab                                      | <   +                          |                                      |           |          |
|---------|--------------------------------------------------|--------------------------------|--------------------------------------|-----------|----------|
| C A     | Not secure   103.146.1.242/Computer_TEjsp        |                                |                                      |           |          |
|         |                                                  |                                |                                      |           |          |
|         | AMRUT                                            | AHINI COLL                     | EGE OF ENGINEERIN                    | G,SANGAMI | NER      |
|         |                                                  | E-R                            | Resources library portal             |           | ~ //     |
| ivil Co | mpuler Dectronics Electrical Engineering Science | e ETC Information Techn        | ology M.B.A. Mechanical Production 1 | ogul      | 5/1/     |
|         |                                                  |                                |                                      |           |          |
| ID      | File Name                                        | Subject                        | Mail ID                              | Date      | Download |
| 4522    | Unit 1-Cloud Computing.pdf                       | Cloud Computing                | ssonkar83@gmail.com                  | 18/2/2023 | download |
| 3805    | SPM MCQ5.docx                                    | Software Project<br>Management | jayshri.ganthade@gmail.com           | 6/9/2021  | download |
| 3687    | IOTES Lab Assignment 1.rar                       | LP1-IOTES                      | milind.vaidya@avcoe.org              | 1/9/2021  | download |
| 3580    | Unit 3.pdf                                       | SPOS                           | dipak.patil@avcoe.org                | 31/8/2021 | download |
| 3579    | CN_MCQ.xlsx                                      | computer<br>Network            | pooja.walunj31@gmail.com             | 31/8/2021 | download |
| 3578    | CNL Student LAB MANUAL 2019-<br>20.doc           | computer<br>Network            | pooja.walunj31@gmail.com             | 31/8/2021 | download |
| 3577    | CN Insem Question Bank.xls                       | Computer<br>Network            | pooja.walunj31@gmail.com             | 31/8/2021 | download |
|         |                                                  |                                |                                      |           |          |

## **Student Module:**

Access Institutional Repository by using http://103.146.1.242/ or you can access using

avcoe.org  $\rightarrow$ quick link $\rightarrow$ Library Portal $\rightarrow$  Institutional Repository.

You will get following screen as homepage.

#### Student Registration: For student registration select Account $\rightarrow$ student registration menu

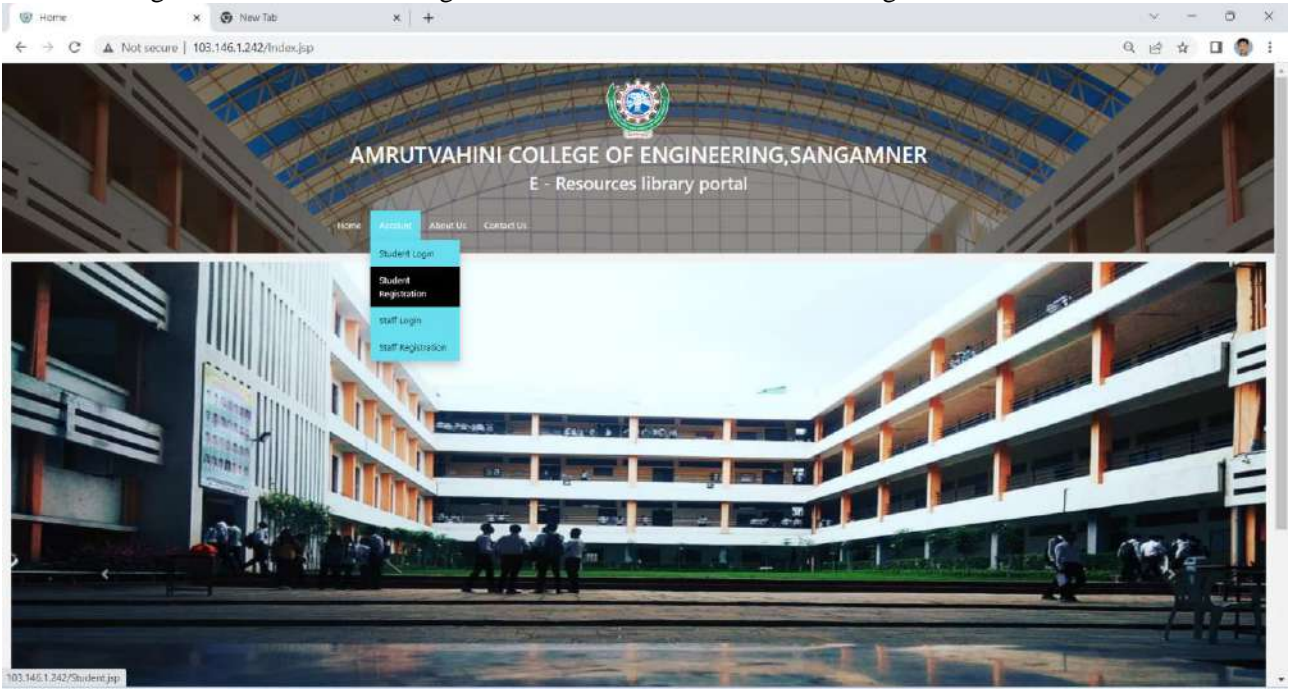

Then students need to fill the personal details and student academic details including your PRN number and roll number then click on submit button.

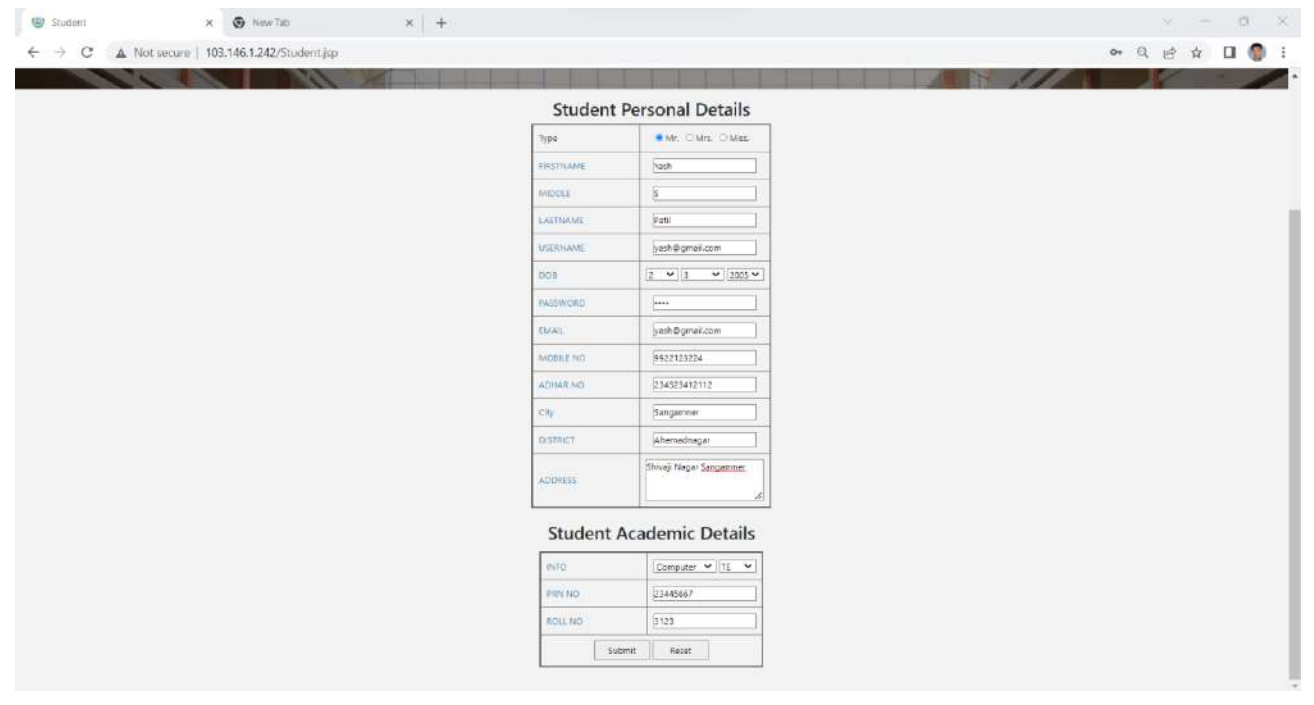

Once you have click on submit button on student registration from you will be get message as student added successfully.

| 103.146.1.242/Student_Interbor × S New Tab × +           |                                          |    |   |       | -   | 0   | × |
|----------------------------------------------------------|------------------------------------------|----|---|-------|-----|-----|---|
| ← → × ▲ Not secure   103.146.1.242/Student_Insertion.jsp |                                          | 04 | 9 | et \$ | r E | a 🖸 | 1 |
|                                                          | 103.146.1.242 says<br>Added Successfully |    |   |       |     |     |   |
|                                                          |                                          |    |   |       |     |     |   |
|                                                          |                                          |    |   |       |     |     |   |
|                                                          |                                          |    |   |       |     |     |   |
|                                                          |                                          |    |   |       |     |     |   |
|                                                          |                                          |    |   |       |     |     |   |

Student login: for student login you can go through the Account  $\rightarrow$  Student login option, shown in following screen.

| 🐨 Login 🛛 🗙              | New Tab: ×             | +                                           |                                           | ~ - 0 ×       |
|--------------------------|------------------------|---------------------------------------------|-------------------------------------------|---------------|
| ← → C ▲ Not secure   10  | 03.146.1.242/LoginSjsp |                                             |                                           | ~ Q @ ☆ □ 💮 : |
|                          |                        |                                             |                                           |               |
|                          | AMR                    | UTVAHINI COLLEGE OF<br>E - Resource         | ENGINEERING,SANGAMNER<br>s library portal |               |
|                          | Hone to Back           | et About Us Contact Lis<br>Aft togin<br>Ant | brary Portal                              |               |
|                          | file<br>Start<br>Start | Ination<br>Logn EMA                         | (sch@gmeil.com                            |               |
|                          | -                      | Submi                                       | Pacet                                     |               |
|                          |                        | forget                                      | patinent 1                                |               |
|                          |                        |                                             |                                           |               |
|                          |                        |                                             |                                           |               |
|                          |                        |                                             |                                           |               |
| 103.146.1.242/Login5.jsp |                        |                                             |                                           |               |

Then for which branch and class want to see the teaching material data then can navigate according them, as shown in following screen.

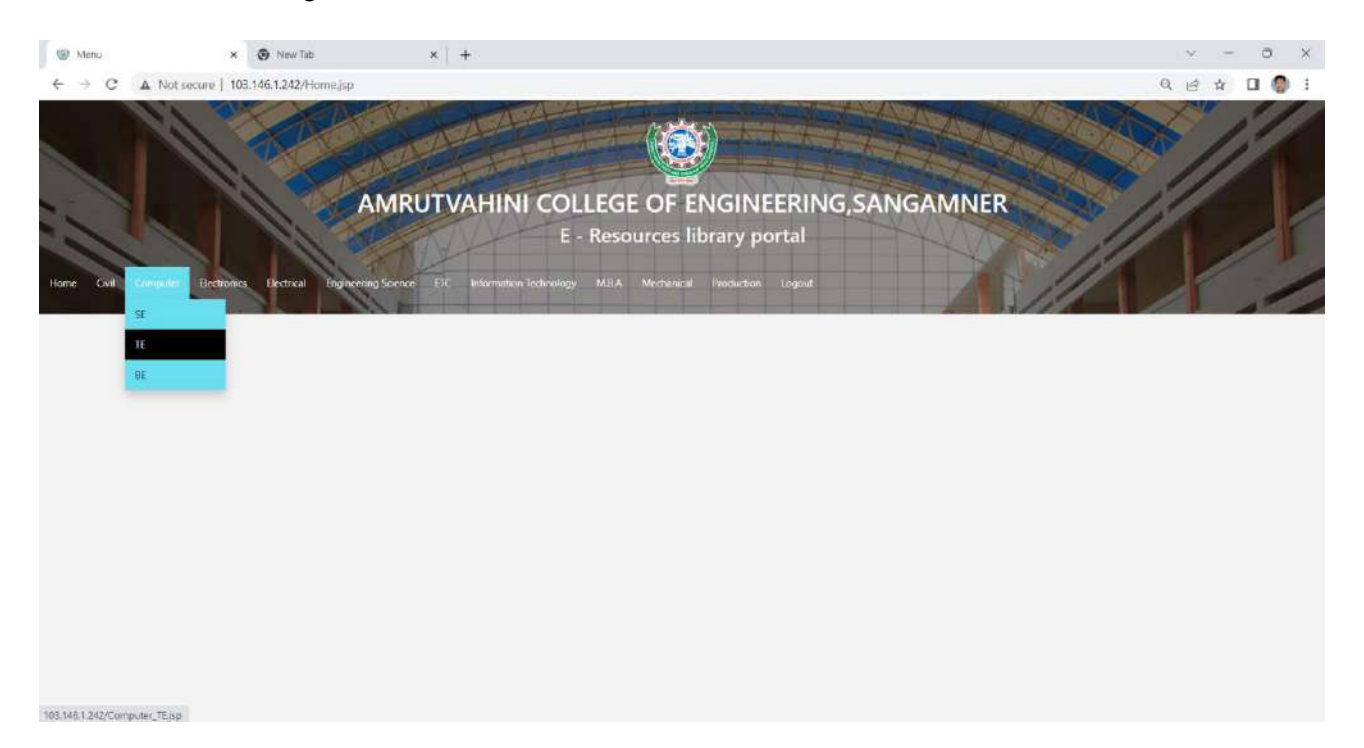

Student can download the file by clicking on download option.

|                                      | × 😨 New Tab                                                                                                    | ×   +                                                                                  |                                                                                                    |                                                              |                                                          | N                                                                                                    |
|--------------------------------------|----------------------------------------------------------------------------------------------------|----------------------------------------------------------------------------------------|----------------------------------------------------------------------------------------------------|--------------------------------------------------------------|----------------------------------------------------------|----------------------------------------------------------------------------------------------------|
| C A                                  | Not secure   103.146.1.242/Computer_TEjsp                                                                                       |                                                                                        |                                                                                                    |                                                              |                                                          | QE                                                                                                    |
|                                      |                                                                                                    | ACA A                                                                                  |                                                                                                    |                                                              |                                                          | The second second secon |
| Cvit Ca                              | Multer Electronics Dectrical Engineering Science                                                                                |                                                                                        | DLLEGE OF ENGINEER                                                                                       | RING,SANG/<br>al                                             | AMNER                                                    | 1                                                                                                    |
| ID                                   | File Name                                                                                                    | Subject                                                                                | Mail ID                                                                                                  | Date                                                         | Download                                                 |                                                                                                    |
| 4522                                 | Unit 1-Cloud Computing.pdf                                                                                                    | Cloud Computing                                                                        | ssonkar83@gmail.com                                                                                      | 18/2/2023                                                    | download                                                 |                                                                                                    |
| 3805                                 | SPM MCQS.docx                                                                                                    | Software Project<br>Management                                                         | jayshri.ganthade@gmail.com                                                                               | 6/9/2021                                                     | download                                                 |                                                                                                    |
|                                      |                                                                                                    |                                                                                        |                                                                                                    |                                                              | 51 St /64                                                |                                                                                                    |
| 3687                                 | IOTES Lab Assignment 1.rar                                                                                                    | LP1-IOTE5                                                                              | milind.vaidya@avcoe.org                                                                                  | 1/9/2021                                                     | download                                                 |                                                                                                    |
| 3687<br>3580                         | IOTES Lab Assignment 1.rar<br>Unit 3.pdf                                                                                        | LP1-IOTES<br>SPOS                                                                      | milind.vaidya@avcoe.org<br>dipak.patil@avcoe.org                                                         | 31/8/2021                                                    | download                                                 |                                                                                                    |
| 3687<br>3580<br>3579                 | IOTES Lab Assignment 1.rar<br>Unit 3.pdf<br>CN_MCQ.xlsx                                                                         | LP1-IOTES<br>SPOS<br>computer<br>Network                                               | milind.vaidya@avcoe.org<br>dipak.patil@avcoe.org<br>pooja.walunj31@gmail.com                             | 1/9/2021<br>31/8/2021<br>31/8/2021                           | download<br>download<br>download                         |                                                                                                    |
| 3687<br>3580<br>3579<br>3578         | IOTES Lab Assignment 1.rar<br>Unit 3.pdf<br>CN_MCQ.xlsx<br>CNL Student LAB MANUAL 2019-<br>20.doc                               | LP1-IOTES<br>SPOS<br>computer<br>Network<br>computer<br>Network                        | milind.vaidya@avcoe.org<br>dipak.patil@avcoe.org<br>pooja.walunj31@gmail.com<br>pooja.walunj31@gmail.com | 1/9/2021<br>31/8/2021<br>31/8/2021<br>31/8/2021              | download<br>download<br>download<br>download             |                                                                                                    |
| 3687<br>3580<br>3579<br>3578<br>3577 | IOTES Lab Assignment 1.rar<br>Unit 3.pdf<br>CN_MCQ.xlsx<br>CNL Student LAB MANUAL 2019-<br>20.doc<br>CN Insem Question Bank.xls | LP1-IOTES<br>SPOS<br>computer<br>Network<br>computer<br>Network<br>Computer<br>Network | milind.vaidya@avcoe.org<br>dipak.patil@avcoe.org<br>pooja.walunj31@gmail.com<br>pooja.walunj31@gmail.com | 1/9/2021<br>31/8/2021<br>31/8/2021<br>31/8/2021<br>31/8/2021 | download<br>download<br>download<br>download<br>download |                                                                                                    |

### Following snap show the PDF file is downloaded at the bottom-leftmost corner.

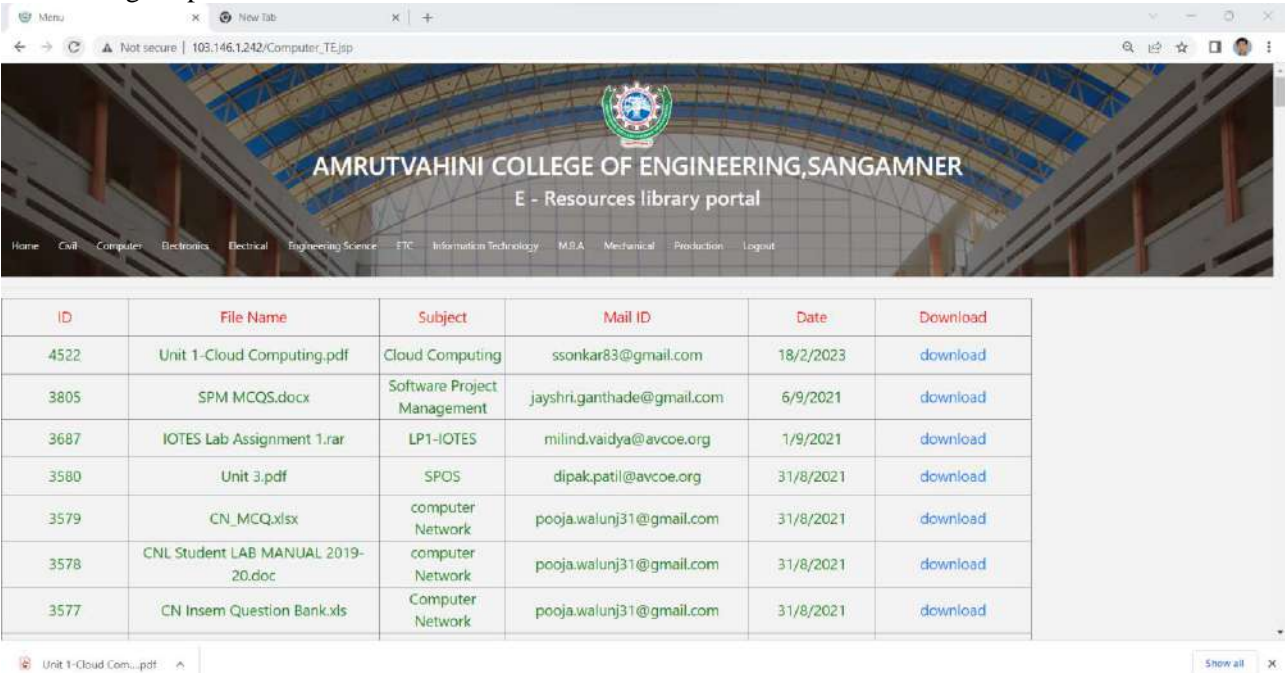

For any query contact:

Dr.S.K. Sonkar (9970061302)

Asso.Prof. Computer Engg., Dept.